## **Retention Program**

## how our retention program works:

Denotes

## **EDGE SOFTWARE USER**

Directions to Manually Place a Birthday or Anniversary Order

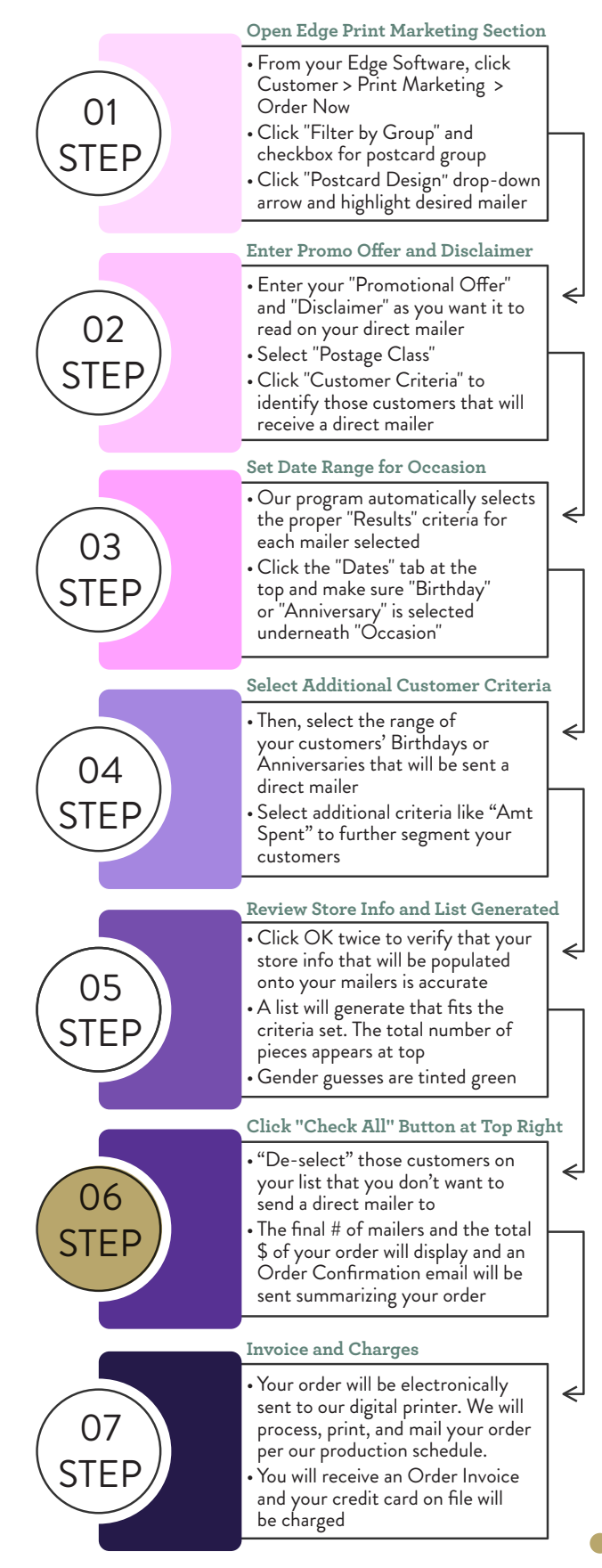

## **NON-EDGE SOFTWARE USER**

Directions to Automatically Send Birthday or Anniversary Orders

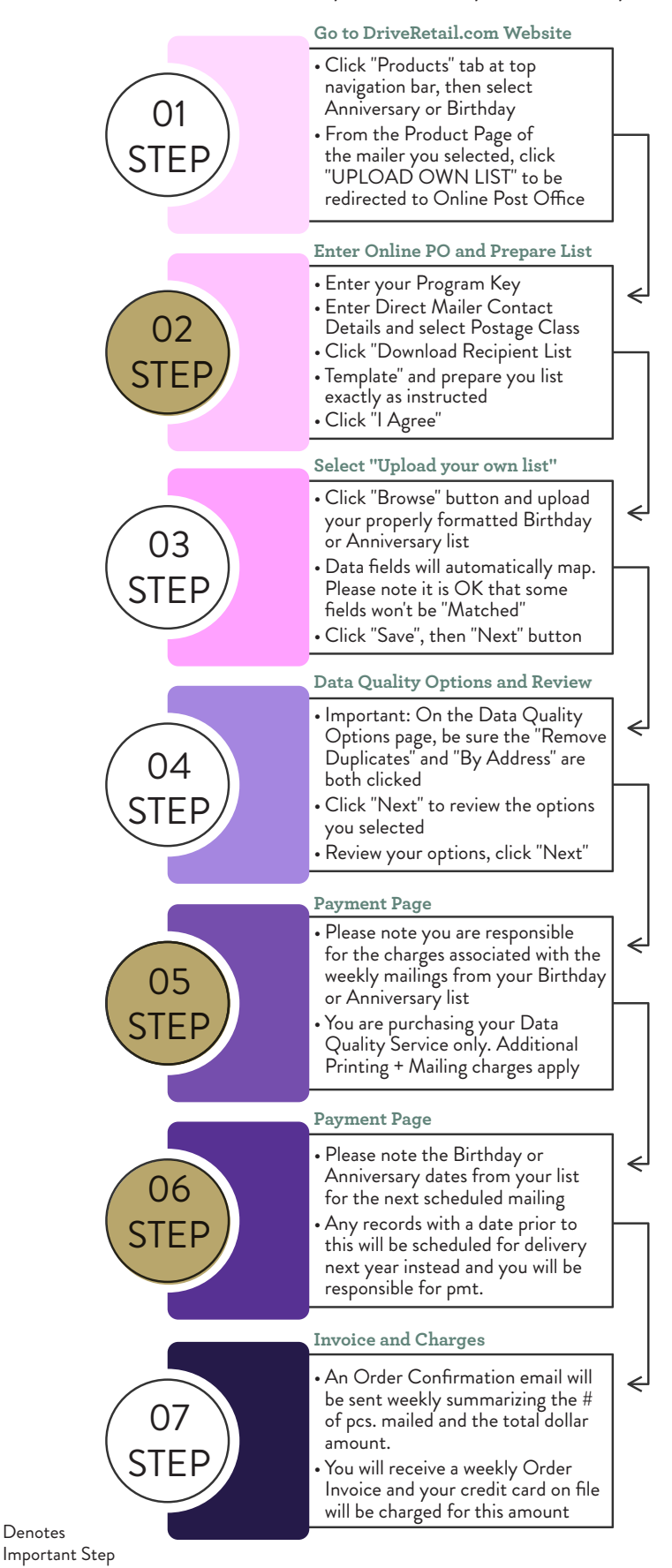